## ProTools - Video and Audio Monitoring Setup in CMB Grad Suite Edit Labs -

Audio will play through the speakers out of ProTools but must follow these steps

## Unplug the thunderbolt cable to Black Magic Design Thunderbolt Shuttle

## **RESTART THE COMPUTER**

## Plug in the thunderbolt cable

Blackmagic Shuttle is connected via the Thunderbolt cable to the computer.

Make sure the Headphones are plugged into headphone jack on Mac Pro

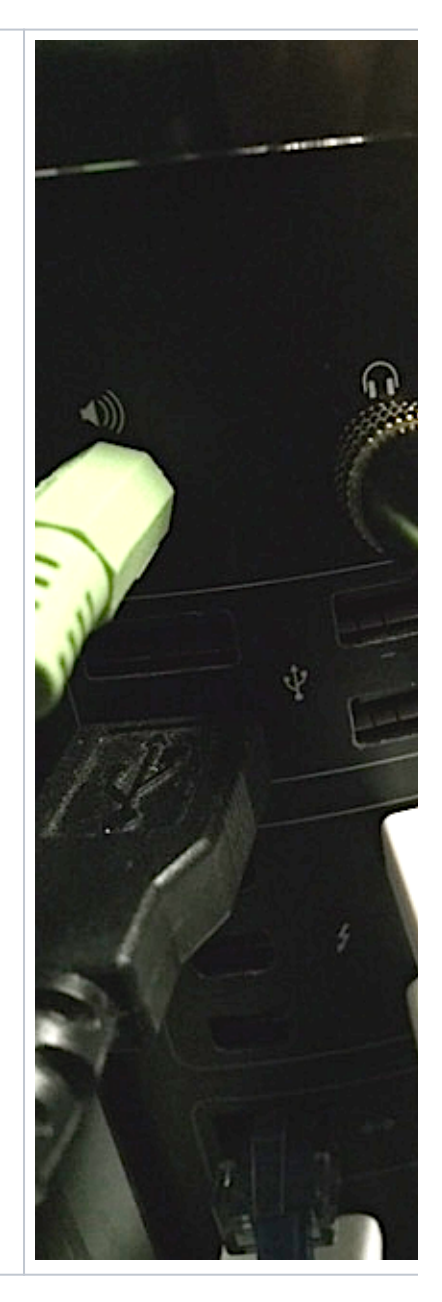

Use the TV Remote>

Turn on the Monitor and make sure you select the HDMI input

Select the Aux Input and

Turn up the volume.

Make sure Speaker A is also lit up

This Aux Input will also boost audio

Make sure that the Aux button is not pushed in CUZ that'll make the audio not work

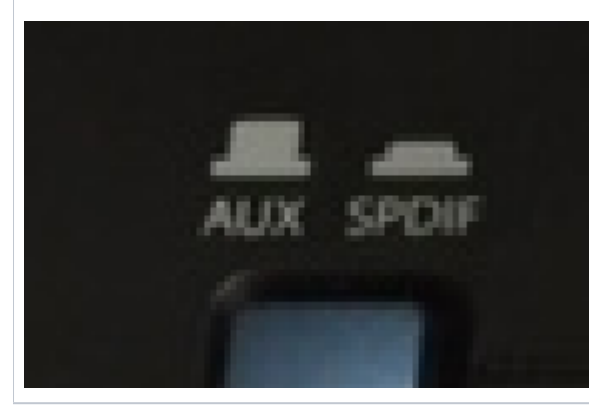

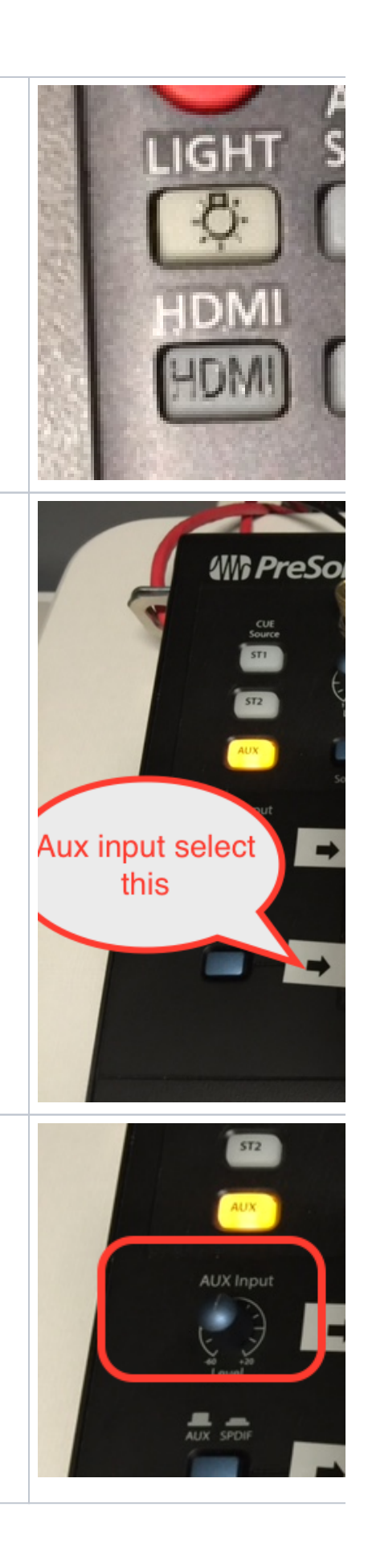

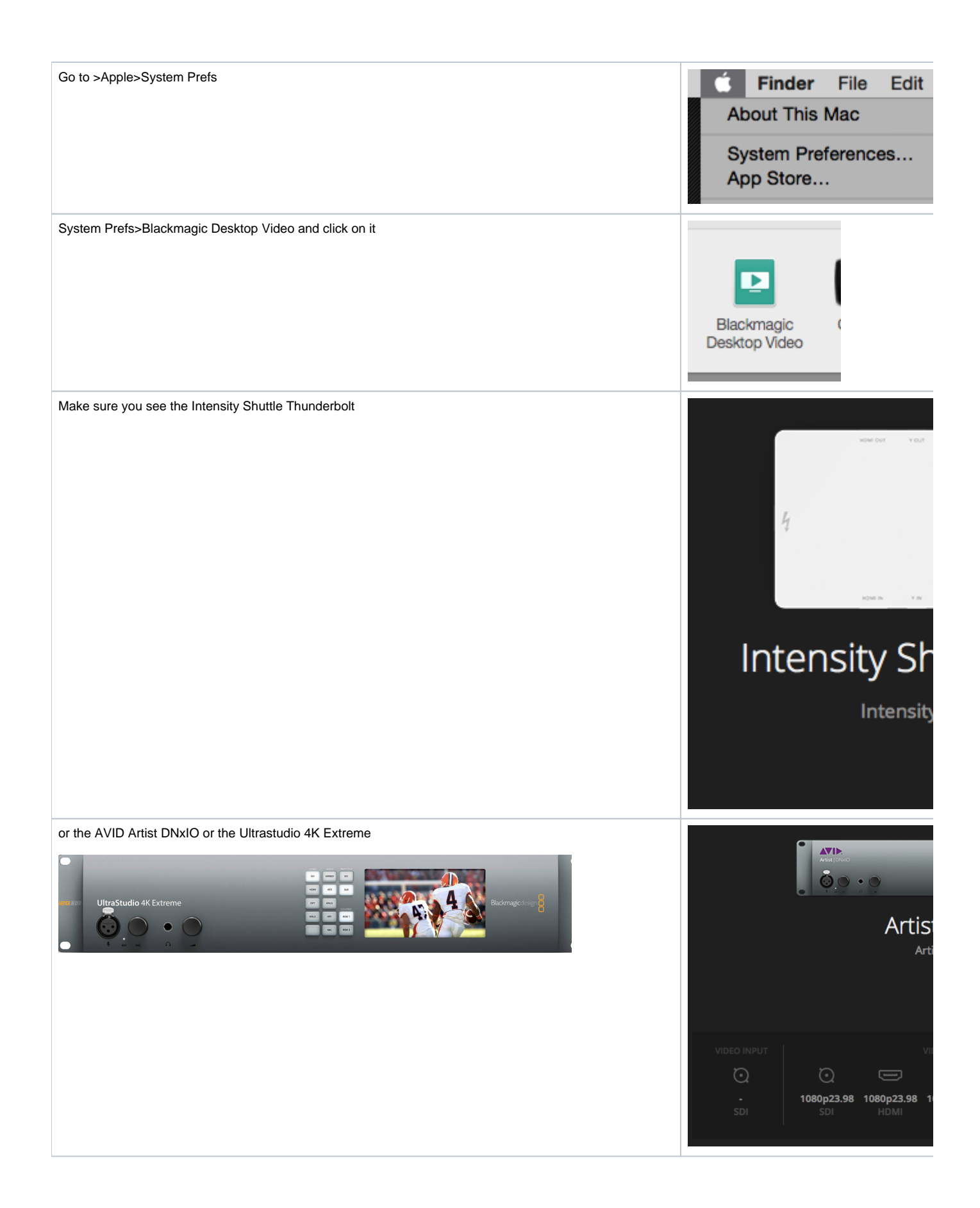

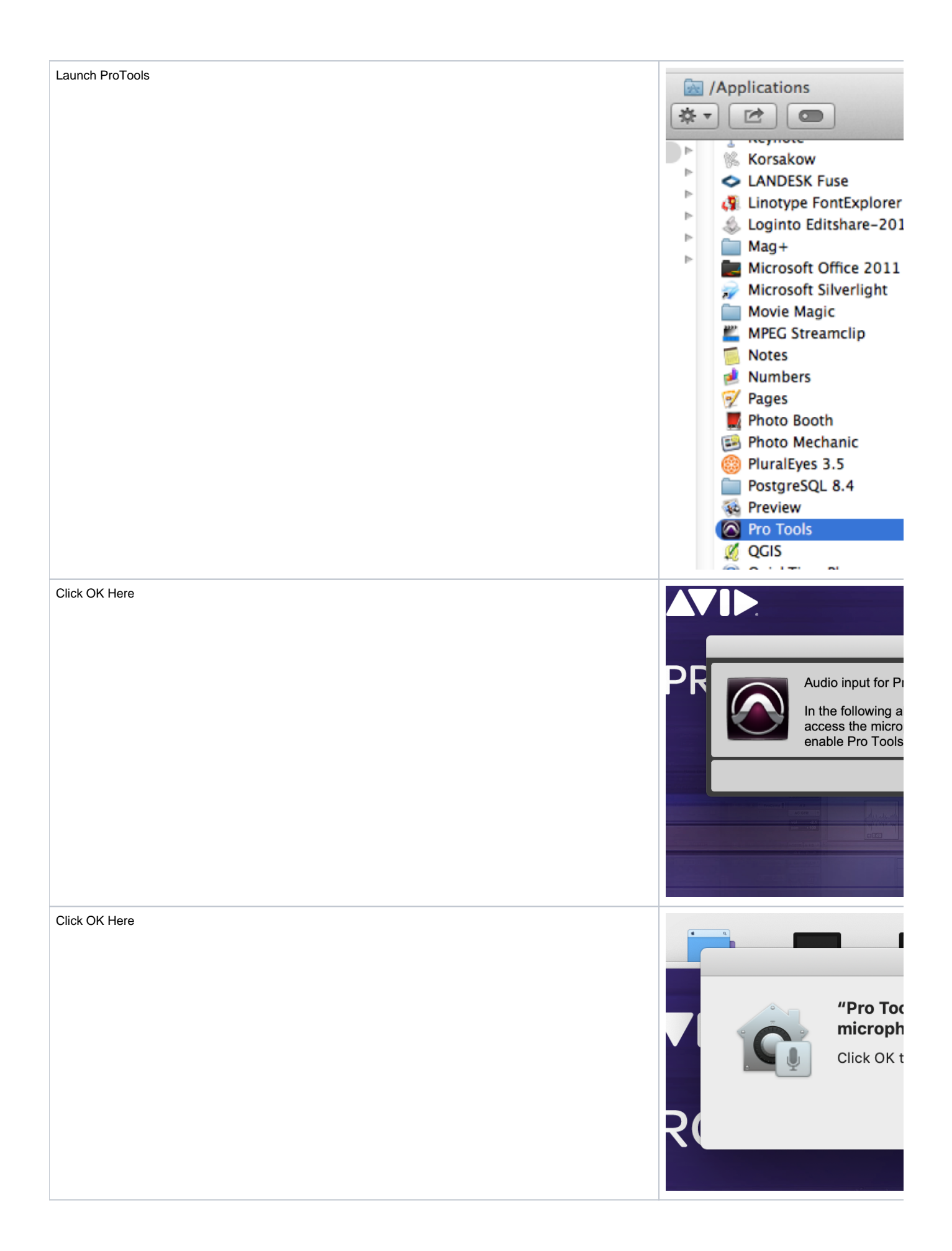

| When Pro I ools opens click "Cancel" on the Quick Start Dialog. We do not want to open a session yet. |                 |                     |
|----------------------------------------------------------------------------------------------------|-----------------|---------------------|
| Need to set up the routing and Playback Engine first.                                                 |                 |                     |
|                                                                                                    | CREATE          | Type: Session       |
|                                                                                                    |                 | Name: Untitled      |
|                                                                                                    | RECENT          |                     |
|                                                                                                    | PROJECTS        | Template Group:     |
|                                                                                                    |                 |                     |
|                                                                                                    |                 | Blues               |
|                                                                                                    |                 | Drum                |
|                                                                                                    |                 |                     |
|                                                                                                    |                 | Dubst               |
|                                                                                                    |                 | Electro             |
|                                                                                                    |                 | TOPLATE             |
|                                                                                                    |                 | Funk                |
|                                                                                                    |                 |                     |
|                                                                                                    |                 | File Type: BWF (.WA |
|                                                                                                    |                 | Bit Depth: 24-bit   |
|                                                                                                    |                 | Interleaved         |
|                                                                                                    |                 | Prompt for location |
|                                                                                                    |                 | Location /          |
|                                                                                                    | Show on startup |                     |
| Go To Setup > Playback Engine                                                                         |                 |                     |
|                                                                                                    | Setup           | Window              |
|                                                                                                    | Hardware        |                     |
|                                                                                                    |                 |                     |
|                                                                                                    | Dick            |                     |
|                                                                                                    | DISK            | Allocation          |

| On the Playback Engine Drop Down choose Blackmagic UltraStudio or Thunderbolt | Playl                                                                                                    |
|-------------------------------------------------------------------------------|----------------------------------------------------------------------------------------------------|
| Change the HW Buffer to 1024 Samples                                          | Device                                                                                                    |
| Click OK                                                                      | Playback Engine: Blackmagic U                                                                                                    |
|                                                                               | Settings<br>HAW Buffer Size: 1024 Samples                                                                                                   |
|                                                                               | Video Engine: V Enable                                                                                                    |
|                                                                               | Optimizations<br>Ignore Erro<br>May cause<br>Minim<br>✓ Dynamic F<br>Plug-ins or<br>✓ Optimize F<br>Certain plu<br>Limit Numi<br>Reduces or |
|                                                                               | Disk Playback<br>Cache Size: Normal<br>Lower values r<br>performance.                                                                       |
| Now go to Input and Output setup<br>Go to >Setup>I/O                          | Setup Window<br>Hardware<br>Playback Engine.<br>Disk Allocation<br>Peripherals<br>I/O                                                       |

| Click "Defautl" on the I/O setup                                                                                             | ••                                                                                                    |
|----------------------------------------------------------------------------------------------------|----------------------------------------------------------------------------------------------------|
|                                                                                                    | Input Output Bus Insert Mic Preamps H/W Ins                                                                                                    |
| Then Click OK                                                                                                    | Show Last Saved Setup         Format         1         2         3         4           ✓         Out 1-2         Istereo         L         R           ✓         Out 3-4         Istereo         L         R           ✓         Out 3-4         Stereo         L         R           ✓         Out 3-6         Stereo         L         R           ✓         Out 7-8         Stereo         L         R           ✓         Out 9-10         Stereo         L         R           ✓         Out 1-1/2         Stereo         L         R           ✓         Out 15-16         Stereo         L         L         R |
|                                                                                                    | New Path New Sub-Path Delete Path Default Format: Stereo Path Order: Stereo - L R, Export Settings Export Settings Restore from Set                                                                                                    |
| Now that the routing and hardware is set up open the ProTools session if you have one created already or make a new session. | File Edit View                                                                                                    |
|                                                                                                    | New Session                                                                                                    |
|                                                                                                    | Open Session                                                                                                    |
|                                                                                                    | Open Besent                                                                                                    |
| Navigate to the session and open it or create a new session                                                                  |                                                                                                    |
|                                                                                                    | Open                                                                                                    |
|                                                                                                    | Choose a session:                                                                                                    |
|                                                                                                    |                                                                                                    |
|                                                                                                    |                                                                                                    |
|                                                                                                    | Name                                                                                                    |
|                                                                                                    | Name  Assignment 1_Audio File                                                                                                    |
|                                                                                                    | Name  Assignment 1_Audio File Bounced Files  S ProToolsSession 012                                                                                                    |
|                                                                                                    | Name  Assignment 1_Audio File Bounced Files  Session File Backups                                                                                                    |
|                                                                                                    | Name  Assignment 1_Audio File Bounced Files  BS_ProToolsSession_012 BSession File Backups WaveCache.wfm                                                                                                    |
|                                                                                                    | Name  Assignment 1_Audio File Bounced Files  BS_ProToolsSession_012  Session File Backups WaveCache.wfm                                                                                                    |
|                                                                                                    | Name  Assignment 1_Audio File Bounced Files  BS_ProToolsSession_012  Session File Backups WaveCache.wfm                                                                                                    |
|                                                                                                    | Name  Assignment 1_Audio File Bounced Files  BS_ProToolsSession_012  Session File Backups WaveCache.wfm                                                                                                    |
|                                                                                                    | Name <ul> <li>Assignment 1_Audio File</li> <li>Bounced Files</li> <li>BS_ProToolsSession_012</li> <li>Session File Backups</li> <li>WaveCache.wfm</li> </ul>                                                                                                    |
|                                                                                                    | Name  Assignment 1_Audio File Bounced Files  Session File Backups WaveCache.wfm                                                                                                    |
|                                                                                                    | Name <ul> <li>Assignment 1_Audio File</li> <li>Bounced Files</li> <li>BS_ProToolsSession_012</li> <li>Session File Backups</li> <li>WaveCache.wfm</li> </ul>                                                                                                    |

| To create a new Protools session                                         |                            |                    |
|--------------------------------------------------------------------------|----------------------------|--------------------|
| Type - Session                                                           |                            |                    |
| Name - (session name)                                                    | CREATE                     | Type: Session      |
| File TypeWAV                                                             | N                          | ame: My ProTo      |
| Bit Depth: - 24 bit                                                      | RECENT                     |                    |
| Sample Rate: - 48kHz                                                     | PROJECTS                   | Create From Ten    |
| I/O last used                                                            |                            |                    |
|                                                                          |                            | Blues              |
| Location - set to your hard drive NOT THE DESKTOP!!!!                    |                            | Drum               |
|                                                                          |                            | Dubet              |
|                                                                          |                            |                    |
|                                                                          |                            | Electr             |
|                                                                          |                            | Funk               |
|                                                                          |                            | 1220AL             |
|                                                                          | Fil                        | e Type: BWF (.W/   |
|                                                                          | Bi                         | t Depth: 24-bit    |
|                                                                          |                            | Interleaved        |
|                                                                          | C                          | Prompt for locatio |
|                                                                          |                            | Location           |
|                                                                          | Show on startin            |                    |
|                                                                          |                            |                    |
| Next Import the video into the project                                   | Bounce to                  |                    |
| Choose Import Video                                                      | Import                     | Ses                |
|                                                                          | Export                     | Auc                |
|                                                                          | Get Info                   | MIE                |
|                                                                          | Score Setup<br>Print Score | Step Clip          |
|                                                                          | Print Score                | VEN                |
|                                                                          |                            |                    |
| Navigate to the video file that you want to view in the ProTools session | P & T Folder               |                    |
|                                                                          | Сомм859                    | 9375-CN            |
|                                                                          | Macintack                  | UD                 |
|                                                                          | Macintosi                  | THU                |
|                                                                          | 🔛 tempstor                 | age                |
|                                                                          | 💿 Remote D                 | isc                |
|                                                                          | SHADED.                    |                    |
|                                                                          | SHAKED                     |                    |

| Choose to import at Session Start                                                                      |                                                                                                    | Video Impo<br>Location: Session St<br>Import Audio fr<br>Cancel                                                                                                    |
|----------------------------------------------------------------------------------------------------|----------------------------------------------------------------------------------------------------|----------------------------------------------------------------------------------------------------|
| Choose to enable the Video Engine<br>Click Yes here                                                    |                                                                                                    | The Video Envideo. Would                                                                                                    |
| If you would like to use the audio off the video file choose to sav                                    | re it to the default Audio Drive folder                                                                                                    | Choose destination fold<br>Choose destination fold<br>Choose destination fold<br>Choose destination fold<br>Choose destination fold<br>Audio Files<br>FAVORITES<br>Audio Files<br>FAVORITES<br>Audio Files<br>Files<br>Files<br>Files<br>ComM859375-CM<br>Macintosh HD<br>Cure Lock<br>Files<br>ComM859375-CM<br>Macintosh HD<br>Cure Lock<br>Files<br>Cure Lock<br>Files<br>Cure Lock<br>Files<br>Files<br>Cure Lock<br>Files<br>Files<br>Macintosh HD<br>Cure Lock<br>Files<br>Files<br>F |
| Last step is to open up the Input and Output view in ProTools<br>Go to > View>Edit Window Views> I/O > | Mix Window Views       ►         Narrow Mix       C#M         Edit Window Views       ►         Rulers       ►         Other Displays       ►         Instruments       Inserts A-E         Waveforms       ►         Expanded Sends       ►         Sends F-L       Sends F-L         Waveforms       ►         Vack Number       ✓ VO |                                                                                                    |

| Choose the video resolution of the file from the choices.<br>most common | Probably best to choose a 1920x1080 that is the | 720x486 (NTSC)         |
|--------------------------------------------------------------------------|-------------------------------------------------|------------------------|
|                                                                          |                                                 | 720x576 (PAL) hardwa   |
|                                                                          |                                                 | 960x720 (HD TR) hard   |
|                                                                          |                                                 | 1280x720 (HD)          |
|                                                                          |                                                 | 1280x1080 (HD TR) ha   |
|                                                                          |                                                 | 1440x1080 (HD TR) ha   |
|                                                                          |                                                 | 1920x1080 (HD)         |
|                                                                          |                                                 | 1998x1080 (2k - DCI F  |
|                                                                          |                                                 | 2048x858 (2k - DCI S   |
|                                                                          |                                                 | 2048x1080 (2k - DCI I  |
|                                                                          |                                                 | 2048x1152 (2k) hardw   |
|                                                                          |                                                 | 2048x1536 (2k) hardv   |
|                                                                          |                                                 | 2048x1556 (2k - Full / |
|                                                                          |                                                 | 3840x2160 (UHD)        |
|                                                                          |                                                 | 3996x2160 (4k - DCI I  |
|                                                                          |                                                 | 4096x1716 (4k - DCI 5  |
|                                                                          |                                                 | 4096x2160 (4k - DCI    |
|                                                                          |                                                 | 4096x3112 (4k - Full A |
|                                                                          |                                                 | ✓ 720x496 hardware n/a |
|                                                                          |                                                 |                        |
| Make sure all the audio outputs are routed to the Built In               | Line Output 1-2 Stereo Mac Pros or Out 1-2      |                        |
| Stereo Built In Output 1-2 IMacs                                         |                                                 | Q OutofthePast 1       |
| Then you should see image on the TV and hear audio the                   | e speakers                                      |                        |
|                                                                          |                                                 | waveform V             |
|                                                                          |                                                 | a dyn read tra         |

If you do not see image on the Externa Monitors redo the entire rebooting process again and make sure you unplug the thunderbolt cable and power cycle the Black Magic Intensity. It should fix it.